## **Compact 7 Demo Image Installation Guide**

1. Click <u>boot7</u> to download and unzip, you will find the following files:

| CE70_BOOT.GHO | 2012/4/18 下午 0 | Ghost 映像文件 | 89 KB    |
|---------------|----------------|------------|----------|
| 🦻 ghost32.exe | 2006/12/4 下午 0 | 應用程式       | 5,160 KB |

- Use Windows platform OS and restore the ghost image "CE70\_BOOT.GHO" to the storage that you plan to use on the EBOX unit.
  Note: Demo image can not boot up from USB memory stick, please use SD card, CF card, SATA DOM, SATA Slim DOM or 2.5" SATA HDD.
- 3. Download corresponding Demo Image files from <u>EBOX support page</u>, and unzip the NK.bin file.
- 4. Copy NK.bin then paste to previous "CE70\_BOOT.GHO" restored storage.

| / 🔄 ▶ 電腦 ▶ SD (D:) 🗸 🗸 |   |                                          |  |                     |  | <i>搜尋 SD (D:)</i> |
|------------------------|---|------------------------------------------|--|---------------------|--|-------------------|
| ▼ ] 開啟                 | 燒 | 錄 新增資料夾                                  |  |                     |  |                   |
| bbe PDF                | * | 名稱                                       |  | 修改日期                |  | 類型                |
| λ<br>π                 |   | BOOT                                     |  | 2006/9/7 上午 04:00   |  | 組態設定              |
| 4<br>Dale Drive        |   | EBOOT.BIX     20       SPLASH.BMX     20 |  | 2006/9/7 上午 04:00   |  | BIX 檔案            |
| 前位署                    |   |                                          |  | 2010/10/26 下午 12:48 |  | BMX 檔案            |
| bale 雲端硬碟              |   | NK.bin                                   |  | 2013/3/25 上午 09:38  |  | BIN 檔案            |
| oud 照片                 |   |                                          |  |                     |  |                   |

- 5. Remove the storage and insert into EBOX unit to boot up.
- 6. Display will show Compact 7 logo after boot up completed.

## Additional information:

For EBOX-3100-VGA and EBOX-3350EX Series, users may chage the resolution by setting the parameters in BOOT.INI, methods as below:

- 1. Use Windows platform OS to check Compact 7 Demo Image contents.
- 2. Open BOOT.INI with Notepad.

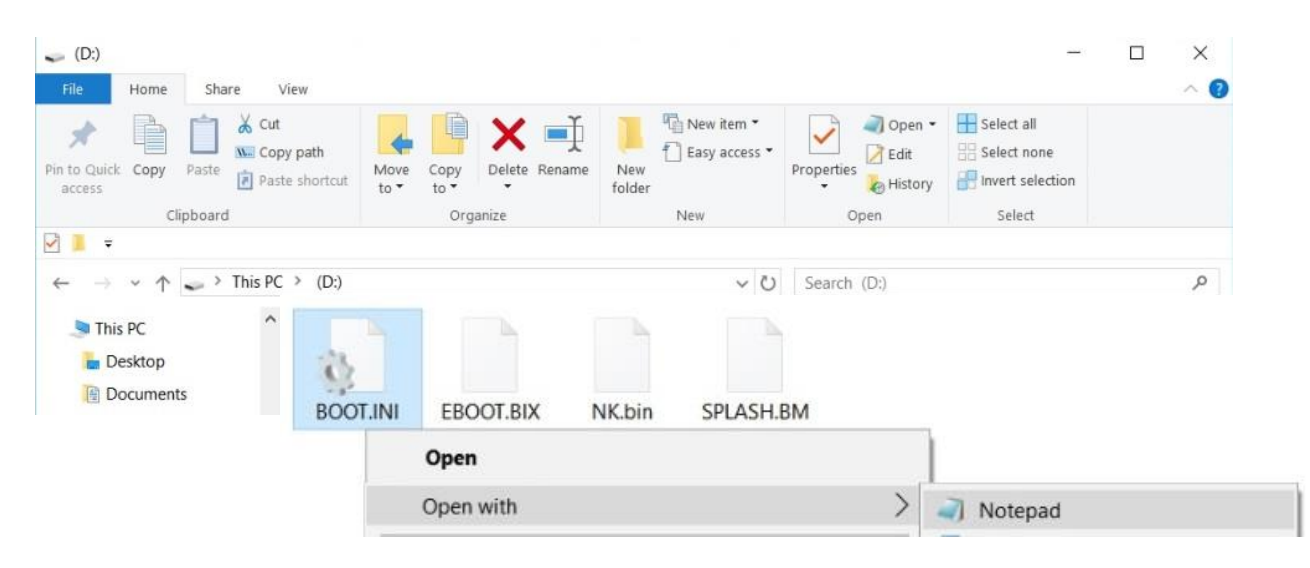

3. Chage the resolutions by setting the parameters:

Note: Display resolutions support 640 x 480, 800 x 600 and 1024 x 768 pixels.

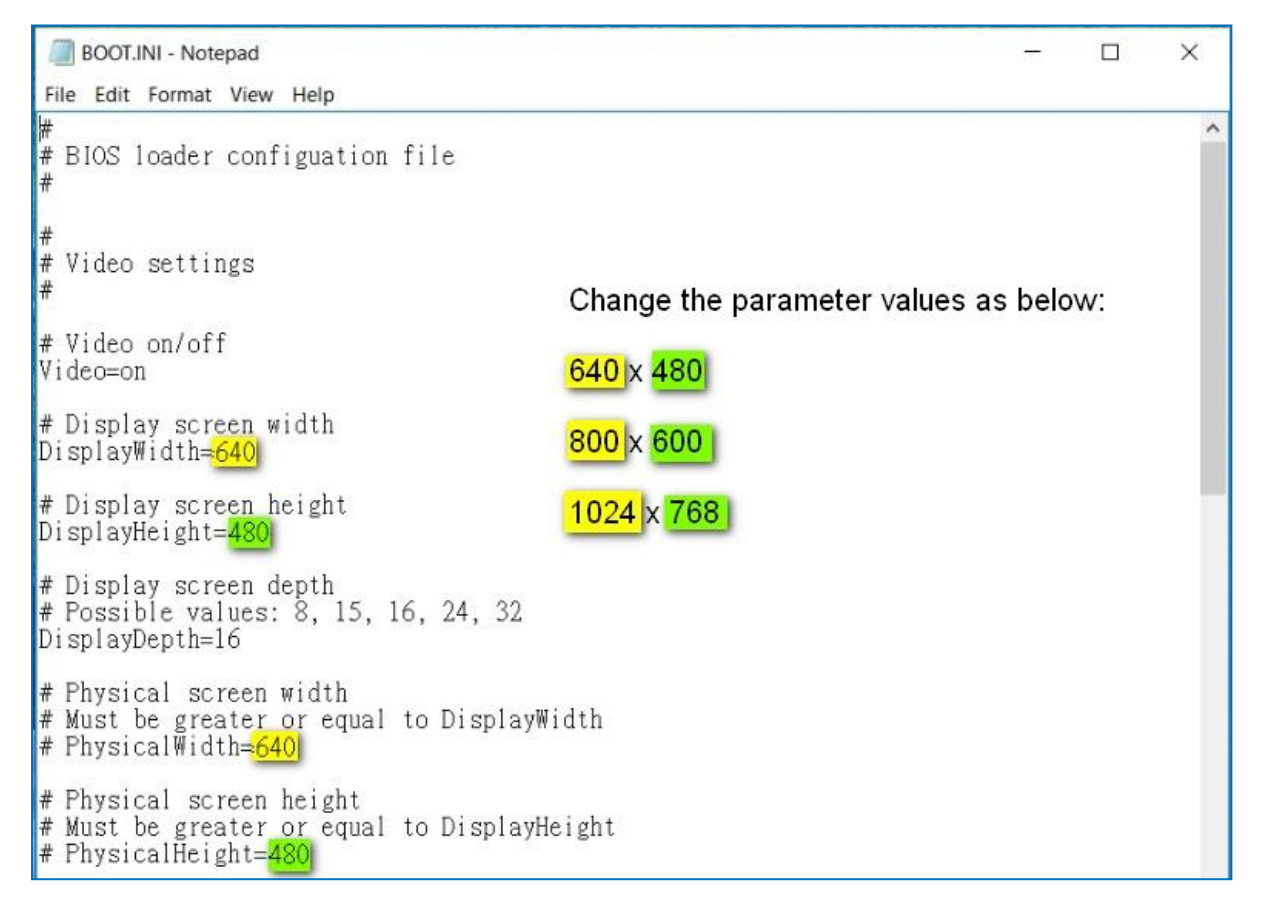

4. Click "Save" and exit to complete setting.

|                   | BOOT.INI - Note                                                                            | pad                       |         |      | 8 <u>000</u> |  | × |  |
|-------------------|--------------------------------------------------------------------------------------------|---------------------------|---------|------|--------------|--|---|--|
| File              | Edit Format                                                                                | View Hel                  | p       |      |              |  | ~ |  |
|                   | Open                                                                                       | Ctrl+O                    | tion    | file |              |  |   |  |
|                   | Save                                                                                       | Ctrl+S                    |         |      |              |  |   |  |
|                   | Save As                                                                                    |                           |         |      |              |  |   |  |
|                   | Page Setup<br>Print                                                                        | Ctrl+P                    |         |      |              |  |   |  |
|                   | Exit                                                                                       |                           |         |      |              |  |   |  |
| Vid               | eo=on                                                                                      |                           | -       |      |              |  |   |  |
| # D<br>Dis<br># D | isplay scre<br>playWidth=8<br>isplay scre                                                  | en widt<br>300<br>en heig | h<br>ht |      |              |  |   |  |
| Dis               | DisplayHeight=600                                                                          |                           |         |      |              |  |   |  |
| # D<br># P<br>Dis | # Display screen depth<br># Possible values: 8, 15, 16, 24, 32<br>DisplayDepth=16          |                           |         |      |              |  |   |  |
| # P<br># M<br># P | f Physical screen width<br>Must be greater or equal to DisplayWidth<br>F PhysicalWidth=800 |                           |         |      |              |  |   |  |
| # P<br># M<br># P | Physical screen height<br>Must be greater or equal to DisplayHeight<br>PhysicalHeight=600  |                           |         |      |              |  |   |  |